## ΤΟΥΟΤΑ

### **Tech Tip** T-TT-0518-19

January 03, 2019

# Apple CarPlay Inoperative

USA

Audio/Visual/Telematics

Cellular Communication

All Applicable Models

#### **APPLICABLE VEHICLES**

| 2019 | Camry             | 2019 | RAV4 HV   |
|------|-------------------|------|-----------|
| 2019 | Avalon            | 2019 | Sienna    |
| 2019 | RAV4              | 2019 | Avalon HV |
| 2019 | Corolla Hatchback | 2019 | C-HR      |
| 2019 | Camry HV          |      |           |

#### CONDITION

Some customers may complain of Apple CarPlay® inoperative or switching to iPod® when connecting their phone via the USB cable. The following are steps to verify the customer's equipment and settings to verify the compatibility and usage of this feature.

#### RECOMMENDATIONS

- 1. Verify the USB cable is a genuine Apple® cable and is in good condition.
- 2. Verify the customer is using a compatible iPhone® (iPhone® 5 and newer)
- If the customer's device does not have the "CarPlay" under Settings → General, verify the phone is up-to-date. If this does not make the selection appear, the phone may need to force restart the device (see link to procedure on 2<sup>nd</sup> page).
- 4. Verify that Apple CarPlay® is switched to ON in the General Settings menu.
- 5. Verify that the Siri® settings are enabled on the customer's iPhone®
  - A. Go to the settings menu on the customer's device
  - B. Go to "Siri & Search"
  - C. Verify "Siri" setting is ON

| ul AT&T 🗢    | 9:35      | АМ       | 89% 🔲   | ali at&t  | ♥ 9:35 AM            | 89% 🔳 | ali AT&T 🗢                                   | 9:45 AM                                             | 87% 🔳                                  |
|--------------|-----------|----------|---------|-----------|----------------------|-------|----------------------------------------------|-----------------------------------------------------|----------------------------------------|
|              | Friday 5  |          | 101     |           | Settings             |       | Settings                                     | Siri & Search                                       |                                        |
| FaceTime     | Calendar  | Photos   | Camera  | ((۱)      | Sounds & Haptics     | >     | All Shortcuts                                |                                                     | >                                      |
| 184          |           |          |         | C         | Do Not Disturb       | >     | Add Shortcuts for th<br>get them done just b | ings you frequently do<br>by asking Siri.           | so you can                             |
| Mail         | Clock     | Maps     | Weather | I         | Screen Time          | >     | Turn on two-factor a<br>sync across all your | uthentication to keep s<br>devices signed in to iCl | hortcuts in<br>oud. <mark>Learn</mark> |
|              |           | N        |         |           |                      |       | ASK SIRI                                     |                                                     |                                        |
| Notes        | Reminders | News     | Stocks  | $\otimes$ | General              | >     | Listen for "Hey S                            | Siri″                                               | $\bigcirc$                             |
|              | X         |          |         |           | Control Center       | >     | Press Home for                               | Siri                                                |                                        |
| iTunes Store | App Store | Books    | Health  | AA        | Display & Brightness | >     | Allow Siri When Locked                       |                                                     |                                        |
|              |           |          |         | *         | Wallpaper            | >     | Language                                     | English (United                                     | States) >                              |
| Home         | Wallet    | Settings | 10000   |           | Siri & Search        | >     | Siri Voice                                   | American (                                          | (Female) >                             |
|              |           |          |         |           | Touch ID & Passcode  | >     | Voice Feedback                               |                                                     | Always >                               |
|              |           |          |         | SOS       | Emergency SOS        | >     | My Information                               |                                                     | >                                      |
|              |           | •        |         |           | Battery              | >     | Siri can help you get                        | things done just by as                              | king. About                            |
|              |           |          |         | •         | Privacy              | >     | SIRI SUGGESTIONS                             |                                                     |                                        |
|              |           |          |         |           |                      |       | • • • • • • • •                              | S I                                                 |                                        |

| <b>ΦΤΟΥΟΤΑ</b>                                                                                                   | Tech Tip                                                                                                    | T-TT-0518-19                                                                                     | January 03, 2019               |
|----------------------------------------------------------------------------------------------------|----------------------------------------------------------------------------------------------------|--------------------------------------------------------------------------------------------------|--------------------------------|
| Apple CarPlav II                                                                                                 | noperative                                                                                                   |                                                                                                  | Market<br>  USA                |
| pplicability                                                                                                    |                                                                                                    |                                                                                                  |                                |
|                                                                                                    |                                                                                                    |                                                                                                  |                                |
|                                                                                                    |                                                                                                    |                                                                                                  |                                |
| RECOMMENDATIONS                                                                                                  |                                                                                                    |                                                                                                  |                                |
| 6. Verify the Screer<br>A. Go to the Set<br>B. Go to "Screer<br>C. Go to "Conter<br>D. Go to "Allowe             | n Time Restrictions fo<br>tings menu on the cu<br>n Time" * After iOS12<br>nt & Privacy Restricti<br>d Apps" | or CarPlay® are allowed.<br>ustomer's device<br>2<br>ions"                                       |                                |
| E. Verity CarPia                                                                                                 | <b>V® IS ENADIEO</b><br>89% — ™ AT&T � 9:35 AM                                                               | 89% 💼 - 📶 AT&T 🗢 9:38 AM 88% 🛋                                                                   | nil AT&T 🗢 9:39 AM 88% 📼)      |
|                                                                                                    | Settings                                                                                                    | Screen Time                                                                                      | Content & Privacy Restrictions |
| FaceTime Calendar Photos Ca                                                                                      | mera Sounds & Haptics                                                                                        | iPhone >                                                                                         | Contant & Drivony Destrictions |
|                                                                                                    | Do Not Disturb                                                                                               | >2s                                                                                              |                                |
| Mail Clock Maps We                                                                                               | ather Screen Time                                                                                            | > Settings                                                                                       | iTunes & App Store Purchases > |
|                                                                                                    | General                                                                                                    | 25                                                                                               | Allowed Apps >                 |
| Notes Reminders News St                                                                                          | Control Center                                                                                               | > O Downtime                                                                                     | Content Restrictions >         |
|                                                                                                    | Display & Brightness                                                                                         | Schedule time away from the screen.                                                              | PRIVACY                        |
| iTunes Store App Store Books He                                                                                  | Wallpaper                                                                                                    | Set time limits for apps.                                                                        | Location Services Allow >      |
|                                                                                                    | Siri & Search                                                                                                | > Always Allowed > Choose apps you want at all times.                                            | Contacts Allow >               |
| Home Wallet Settings                                                                                             | Touch ID & Passcode                                                                                          | Content & Privacy Restrictions                                                                   | Calendars Allow >              |
| and the second second second second second second second second second second second second second second second | SOS Emergency SOS                                                                                            | > Block inappropriate content.                                                                   | Reminders Allow >              |
|                                                                                                    | Battery                                                                                                    | > Use Screen Time Passcode                                                                       | Photos Allow >                 |
|                                                                                                    | 7 Privacy                                                                                                    | Use a passcode to secure Screen Time settings, and to<br>allow for more time when limits expire. | Share My Location Allow >      |
| ∎∎∐ AT&T 📚 9:39 AM                                                                                               | 88% ()                                                                                                    |                                                                                                  | Bluetooth Sharing Allow >      |
| Back Allowed Apps                                                                                                |                                                                                                    |                                                                                                  |                                |
| Mail                                                                                                    |                                                                                                    |                                                                                                  |                                |
| Safari                                                                                                    |                                                                                                    |                                                                                                  |                                |
| FaceTime                                                                                                    |                                                                                                    |                                                                                                  |                                |
| Camera                                                                                                    |                                                                                                    |                                                                                                  |                                |
| Siri & Dictation                                                                                                 |                                                                                                    |                                                                                                  |                                |
| Wallet                                                                                                    |                                                                                                    |                                                                                                  |                                |
| MirDrop                                                                                                    |                                                                                                    |                                                                                                  |                                |
| CarPlay                                                                                                    |                                                                                                    |                                                                                                  |                                |
|                                                                                                    |                                                                                                    |                                                                                                  |                                |
|                                                                                                    |                                                                                                    |                                                                                                  |                                |
| INK KEFERENCES                                                                                                   |                                                                                                    |                                                                                                  |                                |
| Apple Force Po                                                                                                   | start Procedure                                                                                              |                                                                                                  |                                |
|                                                                                                    | SIGIL FIULEUULE                                                                                              |                                                                                                  |                                |
|                                                                                                    |                                                                                                    |                                                                                                  |                                |